## 1. ΔΗΜΙΟΥΡΓΙΑ RGB ΕΙΚΟΝΑΣ

Το έγχρωμο σύνθετο δημιουργείται από το συνδυασμό τριών μονοφασματικών ,ασπρόμαυρων, καναλιών που τοποθετούνται σ΄ ένα χρωματικό συνδυασμό, χρησιμοποιώντας τα τρία βασικά χρώματα κόκκινο, πράσινο και μπλε,

Από το μενού "Raster – Create RGB"

| File Settings | Raster Vector Imagery 3D raster Data | oase | Temporal Help                     |
|---------------|--------------------------------------|------|-----------------------------------|
|               | Develop raster map                   | +1   | AL I                              |
|               | Manage colors                        | •    | Color tables [r.colors]           |
|               | Query raster maps                    | •    | Color tables (stddev) [r.colors.s |
| Display 1     | Map type conversions                 | •    | Manage color rules interactively  |
| 🔽 📑 rgb       | Raster buffers and distance          | +    | Export color table [r.colors.out] |
| 🔲 📑 b1        | Mask [r.mask]                        |      | Blend 2 color rasters [r.blend]   |
|               | Raster map calculator [r.mapcalc]    |      | Create RGB [r.composite]          |
|               | Neighborhood analysis                |      | RGB to HIS [r bis]                |

Επιλέγω τα 3 κανάλια του Landsat TM. Ονομάζω την σύνθετη εικόνα «rgb\_123"

|                                                                       | ter maps into a single composite raster map. |
|-----------------------------------------------------------------------|----------------------------------------------|
| Required Levels Optional Commar                                       | nd output 🔇 Manual                           |
| Name of raster map to be used for <re< td=""><td>:d&gt;:*</td></re<>  | :d>:*                                        |
| b3_24082000@Volos_Landsat                                             | ×                                            |
| Name of raster map to be used for <gr< td=""><td>*een&gt;:</td></gr<> | *een>:                                       |
| b2_24082000@Volos_Landsat                                             | •                                            |
| Name of raster map to be used for <bl< td=""><td>ue&gt;:</td></bl<>   | ue>:                                         |
| b1_24082000@Volos_Landsat                                             | •                                            |
| Name for output raster map:                                           |                                              |
| rgb_123                                                               | •                                            |
|                                                                       |                                              |

Δημιουργία χάρτη «φυσικού χρωματισμού» - "Natura Color composite image"

| 🗇 GRASS GIS 7.0.3RC2 Layer Manager                                   | GRASS GIS 7.0.3RC2 Map Display: 1 - Location: Landsat@Volos_Landsat                                                                                                    |                    |
|----------------------------------------------------------------------|----------------------------------------------------------------------------------------------------|--------------------|
| File Settings Raster Vector Imagery 3D raster Database Temporal Help |                                                                                                    | 2D view            |
|                                                                      |                                                                                                    |                    |
| ▏/▐▕▖▝▆⋕▓▖▖₲▏᠅◇◇                                                     | and the second second s |                    |
| Display 1 4 b x                                                      |                                                                                                    | C. and             |
| 🗹 📑 rgb_123@Volos_Landsat 🚽                                          | and the second second second second second second second second second second second second second second second                                                                                                    |                    |
| 🕅 🞥 b 1_24082000 @Volos_Landsat 🚽                                    | a la la la la la la la la la la la la la                                                                                                    | ette               |
| 🕅 🞥 b7_24082000@Volos_Landsat 🚽                                      |                                                                                                    | 6.000              |
| 🔲 🞥 b5_24082000@Volos_Landsat 🚽                                      |                                                                                                    |                    |
| 🔲 🞥 b4_24082000@Volos_Landsat 🚽                                      |                                                                                                    |                    |
| b3_24082000@Volos_Landsat 🚽                                          | NA AND AND AND AND AND AND AND AND AND A                                                                                                    | 5. 1               |
| b2_24082000@Volos_Landsat 🚽                                          |                                                                                                    | Contraction of the |
| Han bases Command counts - Cauch module - Dathon shall -             |                                                                                                    |                    |
| Propriogens command consule Jear or modules Python shell             | 395310.88; 4360558.99 Coordinates •                                                                                                    | Render             |

## 2. Δημιουργήστε την Ψευδοχρωματική εικόνα

Εργαστείτε όπως παραπάνω και δημιουργείστε ψευδοχρωματικές εικόνες-false color composite -με συνδυασμό καναλιών: 4,3,1 NIR – Green – Blue (red-green-blue) του Landsat TM

## 3. Σύγκριση Δυο εικόνων

Για να διερευνήσουμε οπτικά δύο εικόνες: File – Map Swipe.

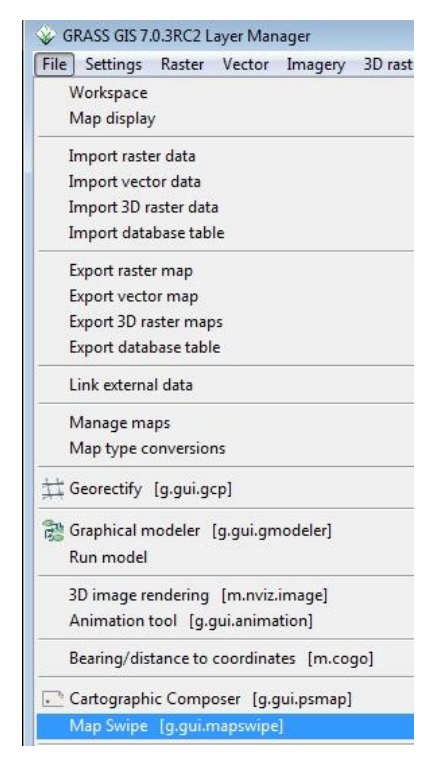